# メール

| メール送信            | 5-2 |
|------------------|-----|
| メールを送信する         | 5-2 |
| 定型文について          | 5-3 |
| メール受信/確認         | 5-4 |
| 新着メールを確認する       | 5-4 |
| メールボックスのメールを確認する | 5-4 |
| メールを返信する         | 5-6 |
| メールを転送する         | 5-6 |
| メール利用/管理         | 5-7 |
| メールの情報を利用する      | 5-7 |
| メールを管理する         | 5-7 |
|                  |     |

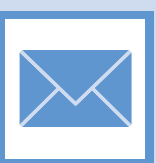

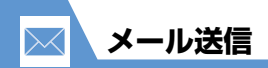

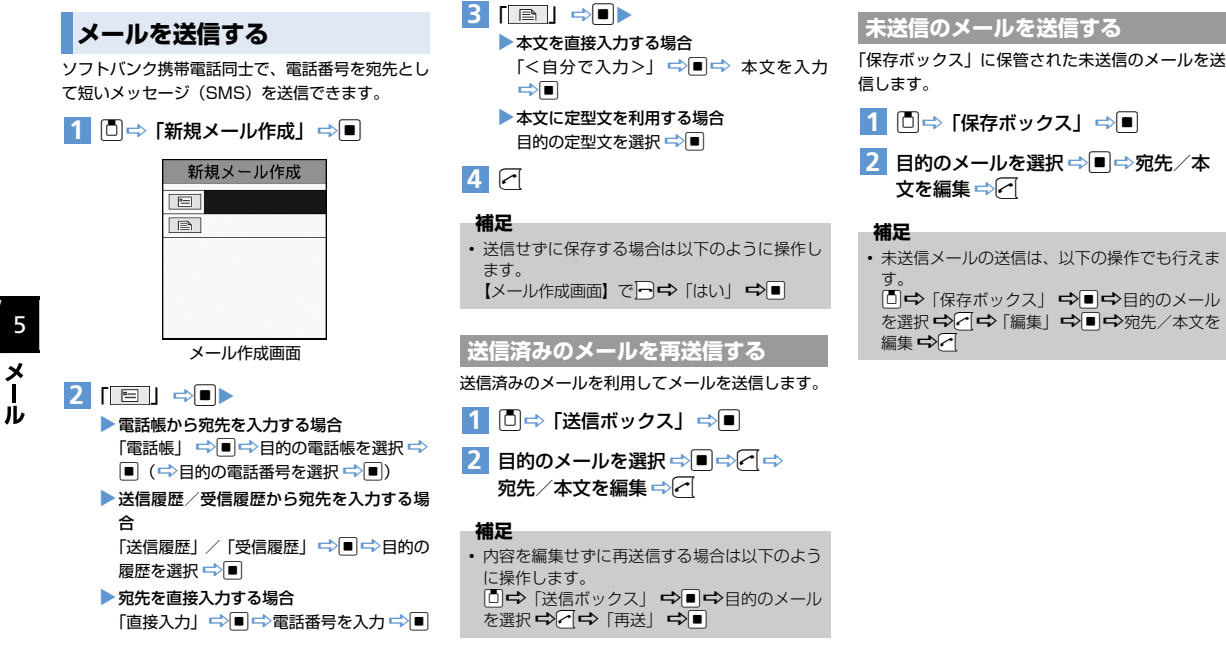

# 定型文について

大人モード/キッズモードごとに、定型文の登録/ 編集/削除ができます。定型文はメールの本文入力 で利用できます(P.5-2)。

## 1 ■⇒「設定」⇒■⇒「定型文」 ⇒■

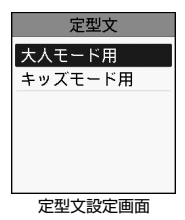

#### 定型文を登録する

#### 定型文を5件まで登録できます。

- お買い上げ時は5件登録されています。定型文を 新規登録する場合は、登録されている定型文を削 除してください。
- 【定型文設定画面】で「大人モード用」/ 「キッズモード用」⇔■⇔/□⇔「新規 登録」⇔■⇒文字を入力⇒■

### 定型文を編集する

1 【定型文設定画面】で「大人モード用」/ 「キッズモード用」 ⇒ ■ ⇒ 目的の定型 文を選択 ⇒ ■ ⇒ 文字を編集 ⇒ ■

#### 補足

 ・ 定型文の編集は、以下の操作でも行えます。
 【定型文記定画面】で「大人モード用」/「キッ ズモード用」 ◇ ■ ◇ 目的の項目を選択 ◇ 
 → 「編集」 ◇ ■ ◇ 口字を編集 ◇ ■

#### 定型文を削除する

١Ŀ

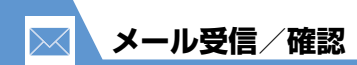

新着メールを確認する

メールを受信すると、受信結果画面が表示されま す。

## 1 受信結果画面で 🔳

メール詳細画面が表示されます。

- 補足
- メール詳細画面で
   を押すと、前後のメールに 切り替わります。

JL

メールボックスのメールを確認 する

送受信したり、保存したメールは、メールボックス に保管されます。メールメニュー画面から、メール ボックスのメールを確認することができます。

## 1 🖸

| メール     |               |
|---------|---------------|
| 受信ボックス  | 受信したメール       |
| 新規メール作成 |               |
| 送信ボックス  | — 送信したメール     |
| 保存ボックス  | - 保存したメール     |
| 友達ボックス  | └─ ともだち登録した相手 |
|         | とのメール         |
|         | 1             |

メールメニュー画面

#### 補足

- 未読メールがある場合は、「受信ボックス」の右 側に件数が表示されます。
- 保存メールがある場合は、「保存ボックス」の右 側に件数が表示されます。

#### 受信/送信メールを確認する

- 【メールメニュー画面】で「受信ボックス」/「送信ボックス」 ⇒
   メールー覧画面が表示されます。
- 2 メールを選択 ⇒■

メール詳細画面が表示されます。

#### 補足

- メール詳細画面で
   を押すと、前後のメールに 切り替わります。
- 送受信メールの保存領域がいっぱいになると、メールを送受信したとき、古い送受信メールが 削除されます。ただし、未読メール/保護され ているメールは削除されません。

#### 保存したメールを確認する

■を押してメール作成を中断したときにメールを 保存すると、作成中のメールが「保存ボックス」に 保管されます。

 【メールメニュー画面】で「保存ボック ス」 ⇒

メール一覧画面が表示されます。

#### 補足

 未送信のメールを送信したいときは、P.5-2を参 照してください。

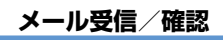

 $\succ$ 

#### ともだち登録した相手とのメールを 確認する

ともだち登録(P.3-3)した相手と送受信したメールを、一覧表示できます。

 【メールメニュー画面】で「友達ボックス」 ⇔ ■ ⇔ 目的の相手を選択 ⇔ ■ メールー覧画面が表示されます。

## 2 メールを選択 ⇒■

メール詳細画面が表示されます。

#### メール画面の見かた

メールの状態/送信者/宛先/送受信日時/本文 を見ることができます。友達ボックスのメール画面 については、「受信ボックス」、「送信ボックス」の 記載を参照してください。

#### 受信ボックス

- ① メールの状態
- : 未読メール
   : 既読メール
- ② 本文の一部
- ③ 送信元
- ④ 受信日時

## 送信ボックス

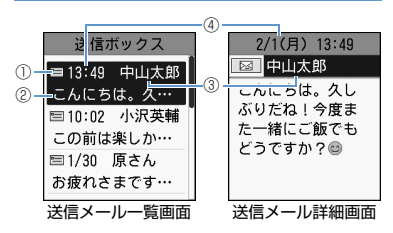

| 1 | <b>メールの状態</b><br>■:送信済みメール ®<br>■:送信失敗メール | 1: 保護メール |
|---|-------------------------------------------|----------|
| 2 | 本文の一部                                     |          |
| 3 | 宛先                                        |          |
| 4 | 送信日時                                      |          |

**5**-5

5

メール

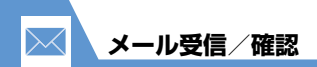

## 保存ボックス

|                                        | -4 |
|----------------------------------------|----|
| 修存ボックス                                 |    |
| ① ==================================== |    |
| ② <mark>→</mark> おみやげはケー…              |    |
| □ 1/30 原さん                             |    |
| これから帰りま…                               |    |
| □ 1/30 北川力夫                            |    |
| 今どこにいます…                               |    |
| 保存メール一覧画面                              | -  |

# 5 メ |

İЪ

| 1 | メールの状態<br>■: 未送信メール |
|---|---------------------|
| 2 | 本文の一部               |
| 3 | 宛先                  |
| 4 | 保存日時                |

# メールを返信する

送信元の電話番号を宛先にしたメールを作成して 送信できます。

1【受信メール詳細画面】で 🗹

2 本文を編集 ⇔∕~

#### 補足

メールの返信は、以下の操作でも行えます。
 【受信メールー覧画面】で
 ☆本文を編集 ☆

# メールを転送する

送受信したメールを、送信元/宛先とは異なる相手 に転送します。

1 【受信メール一覧画面】 / 【送信メール 一覧画面】で / □ ⇒ 「転送」 ⇒ ■

2 宛先を入力 ⇒ 🗹

#### 補足

• 本文を編集することもできます。

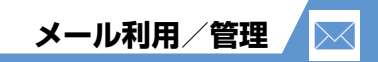

# メールの情報を利用する

メールの宛先/送信元/本文中の電話番号を利用 して、電話やメールをしたり、電話帳に登録できま す。

- 1 【メール詳細画面】で宛先/送信元、ま たは本文中の電話番号を選択 ⇒■▶
  - ▶ 電話をする場合
    - 「電話をする| ⇒■
  - ▶ メールを送信する場合

「メールをする」 ⇒■ ⇒本文を入力 ⇒ <

- 雷話帳に新規登録する場合 「電話帳登録」⇒■⇒「新規登録」⇒■⇒ 「宮名前」⇒■⇒名前を入力⇒■⇒∕
- 電話帳に追加登録する場合 「電話帳登録 | ⇒ ■ ⇒ 「追加登録 | ⇒ ■ ⇒ 目的の電話帳を選択 ⇒ ■ ⇒ 登録する項目 を選択 ⇒■(2回)

# メールを管理する

#### メールを保護する

【受信メール―覧画面】/ 【送信メール - 覧画面】で目的のメールを選択 ⇒ </

## 2 [保護] ⇒■

#### 補足

- メールが保護されている場合は「保護解除」を 選択すると、保護が解除されます。
- 友達ボックスのメール一覧画面でも、メールを 保護できます。

#### メールを削除する

- 1 【メール―覧画面】で削除するメールを 選択⇔∕─〔⇔「削除」⇔■▶
  - 1 件削除の場合
    - []件削除| ⇒■⇒ [はい| ⇒■
  - ▶選択削除の場合

「選択削除| ⇒■ ⇒削除するメールを選択

⇒■⇒メール選択の操作を繰り返す ⇒

- 全件削除の場合

「全件削除 | ➡ ■ ➡ 端末暗証番号を入力 ➡

■⇒ [はい] ⇒■

一覧の表示方法を変更する

メール一覧画面の表示方法を変更できます。

- 1 【メールー覧画面】で </ □ ↓ 「表示切替」 ⇒■
- 2 [2行表示] / [プレビュー表示] / 「1行表示」⇒■

| 受信ボックス                                                                                                    | 受信ボックス                                                                                                    |
|----------------------------------------------------------------------------------------------------|----------------------------------------------------------------------------------------------------|
| <ul> <li>■ 10:05 秋間昌美<br/>きのう食べに行…</li> <li>● 8:23 小沢英輔<br/>おはようござい…</li> <li>● 1/30 中山太郎<br/>お久しぶりです…</li> </ul> | <ul> <li>≥ 2/1 10:05 秋…</li> <li>⊇ 2/1 8:23 小…</li> <li>⊇ 1/30 14:18 …</li> <li>きのう食べに行った<br/>パスタおいしかった<br/>ね!</li> </ul> |
| 2行表示                                                                                                    | プレビュー表示                                                                                                    |
|                                                                                                    |                                                                                                    |

5 メー ١Ŀ

| 受信ボックス   |     |   |    |     |   |       |  |
|----------|-----|---|----|-----|---|-------|--|
| $\times$ | 2/1 | 1 | 0: | 05  | ¥ | 火···· |  |
|          | 2/1 | 8 | :2 | 3   | 小 | ••••  |  |
|          | 1/3 | 0 | 14 | :18 | } | ••••  |  |
|          | 1/3 | 0 | 13 | :08 | 6 | ••••  |  |
|          | 1/3 | 0 | 11 | :17 | 1 | ••••  |  |
|          | 1/2 | 9 | 20 | :21 |   | ••••  |  |
|          |     |   |    |     |   |       |  |

1行表示